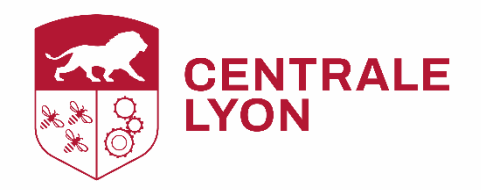

# Gérer ses références biblio avec Zotero

Ateliers doctorants 2025

Intervenants :

Nicolas Jardin (Bibliothèque Michel Serres – Centrale Lyon) Arnaud Dubos (bibliothèque Michel Serres – Centrale Lyon)

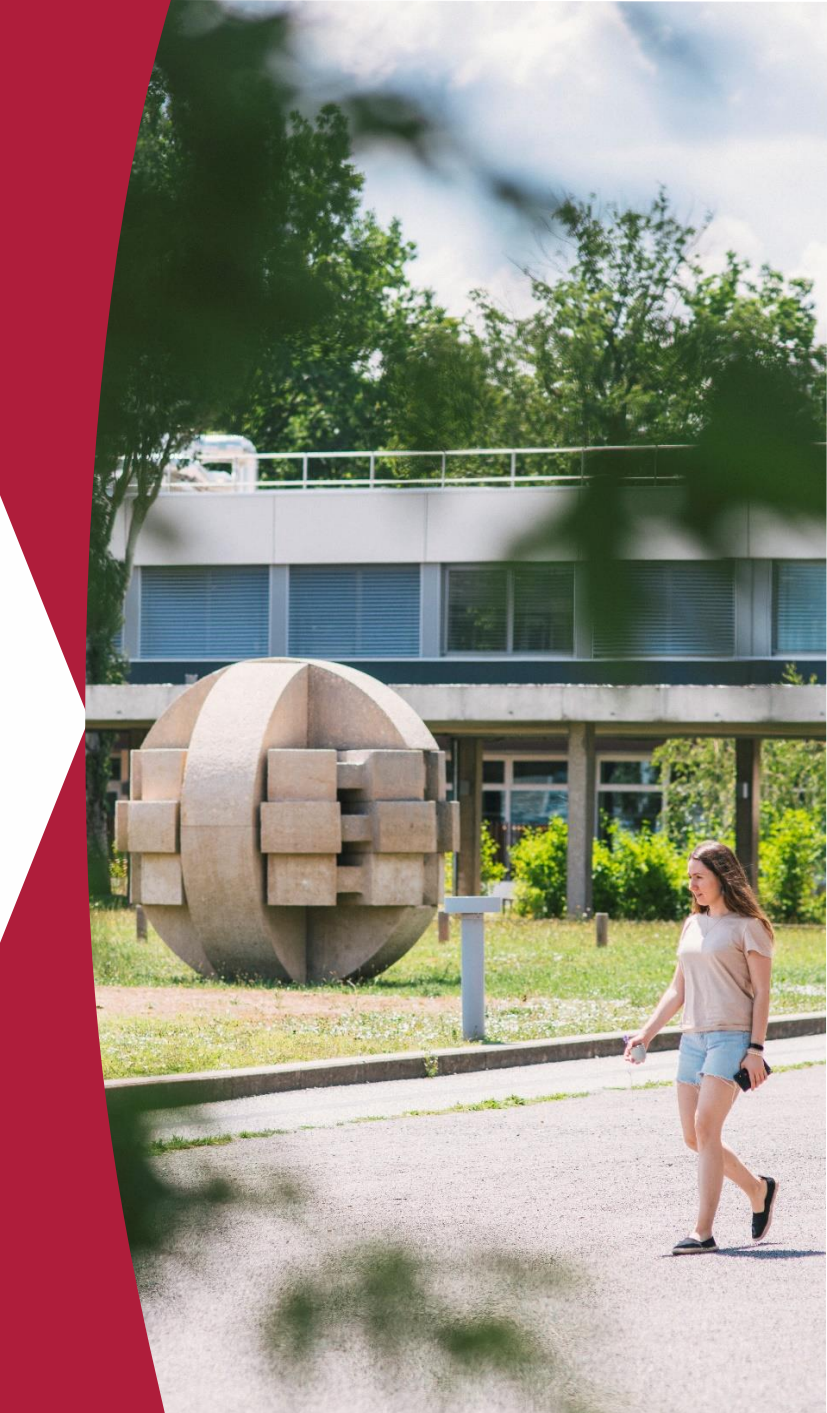

09/04/2025

### Comment gérez-vous vos sources ?

Avec un logiciel de gestion de références bibliographiques :

Importez vos références (métadonnées + éventuellement PDF) dans une bibliothèque virtuelle, via un plugin, des pdf, un DOI, une bibliographie BibTex...

Organisez-les par dossier, par mots-clés, par connexions et annotez-les (référence ou PDF)

Synchronisez votre bibliothèque en ligne et créez des groupes pour partager et gérer des références avec d'autres personnes

Insérez des appels de citation dans le corps de votre texte, puis créez la bibliographie correspondante en choisissant votre style de citation

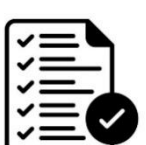

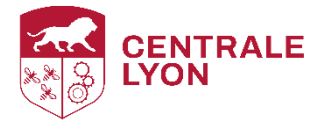

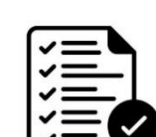

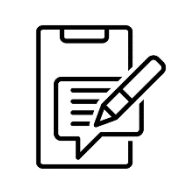

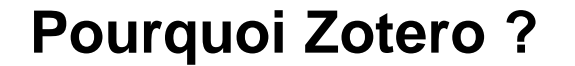

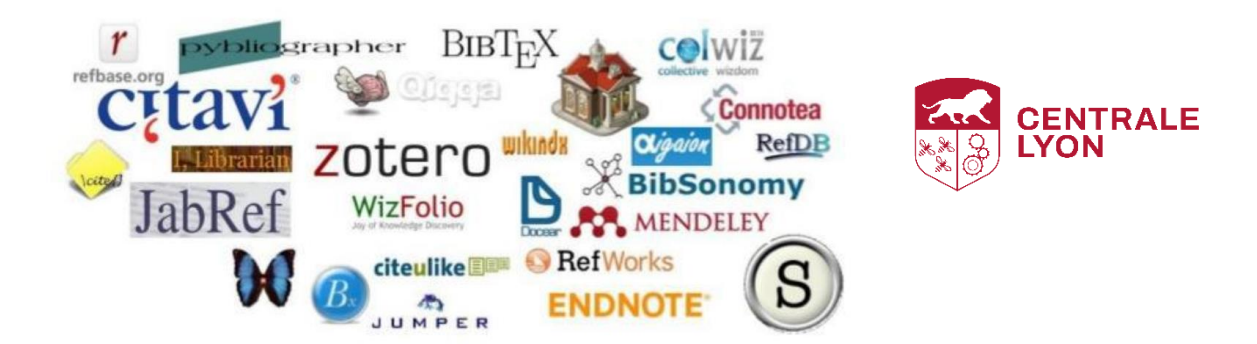

Libre (open source), gratuit et géré par des universitaires

Largement utilisé dans le monde de la recherche

Compatible et interopérable avec de nombreux outils en ligne

Communauté de développeurs très active : de nombreux plug-ins gratuits disponibles

Zotero : prise en main par étape

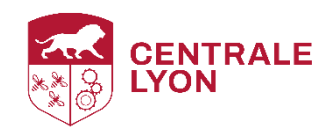

**Installer Zotero** 

Ajouter des documents dans la bibliothèque

Organiser et enrichir les références et les pdf

Créer une bibliographie dans Word/Open office

Créer une bibliographie dans LaTeX

Synchroniser votre bibliothèque et créer un groupe

Bonus : Préférences et plug-ins Zotero

### Ajouter des documents

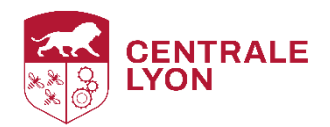

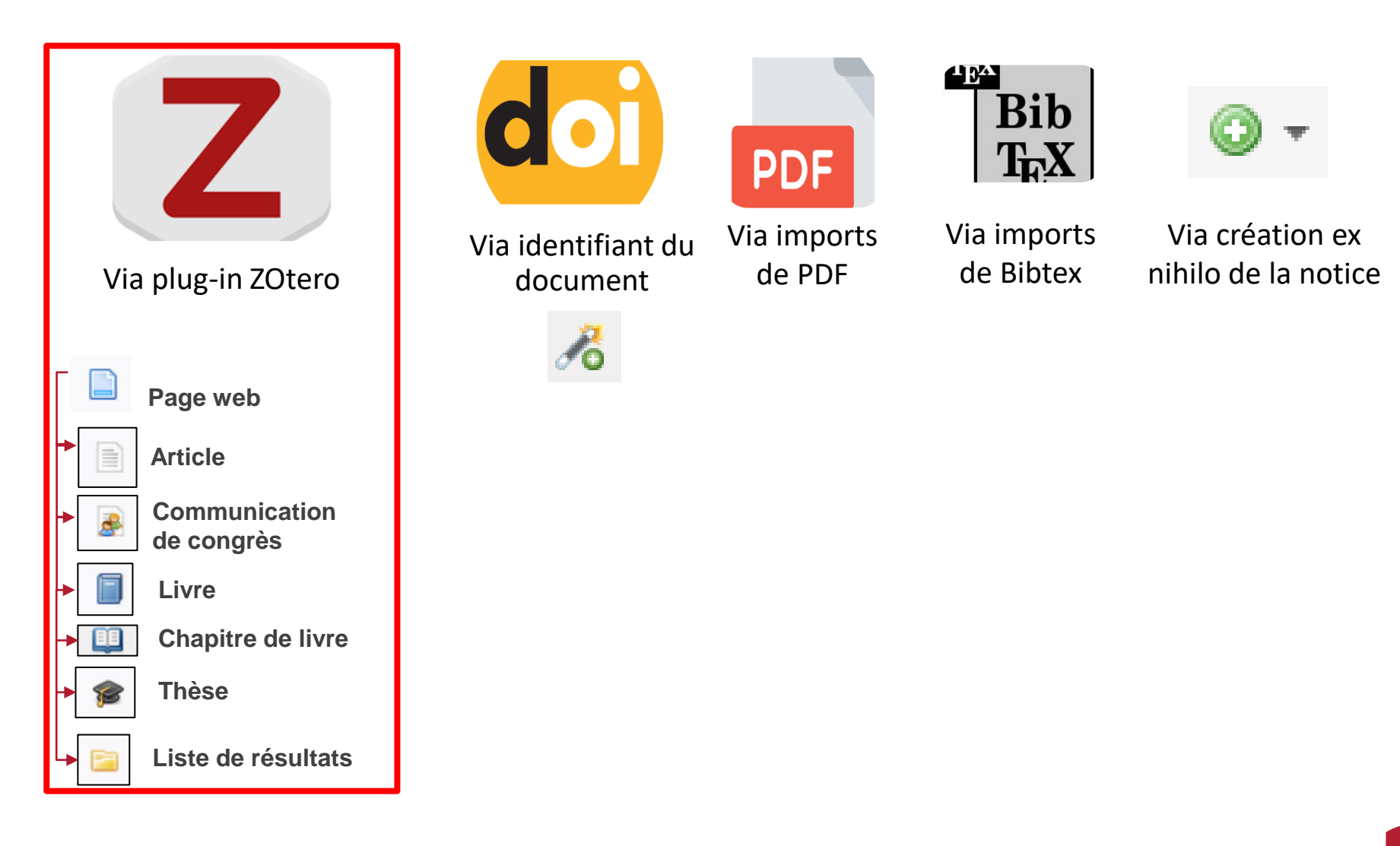

## **Organiser et enrichir les références**

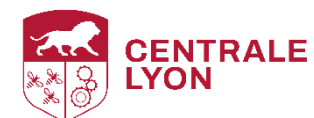

|                                                                      |                                               |                                       |                        |                              | $\mathbf{v}$               |                 |                      |
|----------------------------------------------------------------------|-----------------------------------------------|---------------------------------------|------------------------|------------------------------|----------------------------|-----------------|----------------------|
| Créer collection                                                     | Les publications de<br>cette collection       | Clic droit : colon<br>afficher/masque | nes à                  | Ouvrir un pdf p<br>l'annoter | our                        |                 |                      |
| <u>F</u> ichier Éditio <u>n</u> Affichage ( <u>V)</u> <u>O</u> utils | profil/CV Zotero                              | Clic gauche : tri                     |                        |                              |                            |                 |                      |
| 🛅 TestPAr2024                                                        | Wind turbine noise and its X                  |                                       | _ /                    |                              |                            |                 |                      |
|                                                                      | ◎ <b>▼                                   </b> |                                       |                        | 🔎 🔻 Champs & Marc            | jueurs 🔹 🔿                 | •               |                      |
| 🗸 🧰 Ma bibliothèque                                                  | ↑ Titre                                       | Créateur                              | Type de document       | Année                        |                            | Notes Marque    | urs Connexe          |
| 🛅 ECI                                                                | Microbial Fuel Cells: Meth                    | iodology and T Logan et al.           | Article de revue       | 2006                         |                            |                 |                      |
| 🚞 ECI 2023                                                           | > 🎓 🗖 Design, synthesis and c                 | haracterization Sanchez               | Thèse                  | 2019                         | <ul> <li>Type d</li> </ul> | e document Arti | cle de revue         |
| 🛅 PAr2022                                                            | > Microbial Fuel Cells: Meth                  | odology and T Logan et al.            | Article de revue       | 2006                         | •                          | Titre Dev       | elopment of Synth    |
| ∨ 🚞 PAr2023-2024                                                     | ✓                                             | : Spine for Bio Muhayudin e           | t Article de revue     | 2021                         | -                          |                 | hayudin, NA          |
| 🚞 PDFs                                                               | 🥃 Commentaire                                 |                                       | Note                   |                              |                            | ▼ Auteur Bas    | aruddin, K S         |
| 🚞 PAr2024                                                            | 📆 Muhayudin et al 2021                        | - Developmen                          | Pièce jointe           |                              |                            | ✓ Auteur Yazi   | id, H                |
| 🗸 🔄 Rachis                                                           | > 📄 Microbial Fuel Cells: Meth                | hodology and T Logan et al.           | Article de revue       | 2006                         | -                          | ▼ Auteur Sall   | eh. A F              |
| 🔄 3D printing                                                        | > Biomechanics of the hum                     | an intervertebr Lewell et al.         | Article de revue       | 2017                         | -                          | Résumé Hur      | man and animal car   |
| 🛅 Arthrodèse VS prothèse dis.                                        | 🔰 📄 🔳 Challenges in microb                    | ial fuel cell dev Kim et al.          | Article de revue       | 2007                         | 7                          | Hov             | wever, biological ca |
| 🛅 Biomécanique disque                                                | > Comparative study of three                  | ee types of mic leropoulos et         | Article de revue       | 2005                         | 7                          | the             | data obtained. This  |
| 🔚 TI                                                                 | > Material characterization a                 | and selection f Hao et al.            | Article de revue       | 2018                         | 7                          | segr            | ments because synt   |
| 🔄 Test                                                               | > 🗐 Microbial Fuel Cell                       | Das                                   | Livre                  | 2018                         | 7                          | bon             | e testing. The obje  |
| 🛅 TestPa                                                             | > The Future of Biomechani                    | ical Spine Rese Clifton et al.        | Article de revue       | 2018                         | -                          | synt            | thetic spine and wh  |
| 🔄 TestPAr2024                                                        | ✓ Range of Motion Testing                     | of a Novel 3D Bohl et al.             | Article de revue       | 2020                         | -                          | and             | animal cadaveric s   |
| 🗸 🚞 Végétalisation campus                                            | 📆 Bohl et al 2020 - Rang                      | e of Motion Te                        | Pièce jointe           |                              |                            | stiff           | in comparison wit    |
| 🚞 Techniques                                                         | > Biomechanical Testing of                    | a 3D-printed Bohl et al.              | Article de revue       | 2019                         | -                          | pot             | entially benefit and |
| 🚞 Veille voiture autonome                                            | > Cervical disc prosthesis ve                 | ersus arthrodesi Barrey et al.        | Article de revue       | 2012                         | -                          | Publication Jou | rnal of Physics: Cor |
| Énergies renouvelables Bioenergy                                     |                                               |                                       |                        |                              |                            | Volume 205      | 1                    |
| Renewable energy Biopile                                             |                                               | Notes                                 | commentaires           |                              |                            |                 |                      |
| Électrochimie Électrofilage                                          |                                               | sur la                                | référence              |                              |                            |                 |                      |
| Énergies propres Matériaux                                           |                                               |                                       |                        |                              |                            |                 |                      |
| Microbial fuel cell Microbiologie                                    | Liste des mots-clés                           |                                       |                        |                              |                            |                 |                      |
| Sources d'énergie bioélectrique Disse                                | appliqués aux documents                       |                                       |                        |                              |                            |                 |                      |
| 09/04/2025                                                           | de la collection et couleurs                  | Divers                                |                        |                              | /                          |                 | 6                    |
| 00/04/2020 Atelie                                                    | attribuees aux mot-cles                       |                                       |                        |                              |                            |                 |                      |
|                                                                      |                                               | Ajouter automatiqu                    | ement aux documents de | s marqueurs à partir (       | des mots-clés              | fournis         |                      |

### Organiser et enrichir les références

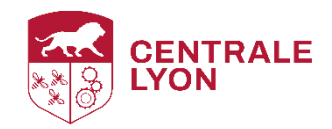

4 Ξ Ð Q Chercher dans les annotations Page 2 Many different configurations are possible for MFCs (Figures 2 and 3). Page 2 . A citer dans partie méthodes Page 2 ~~~ Cathode Anode A reproduire 7

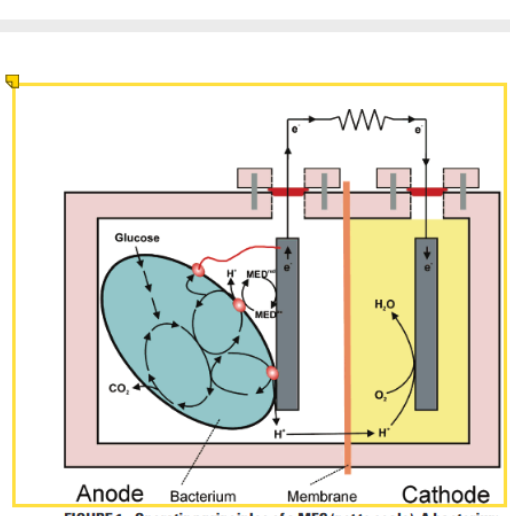

🖌 🦷 🗖

FIGURE 1. Operating principles of a MFC (not to scale). A bacterium in the anode compartment transfers electrons obtained from an electron donor (glucose) to the anode electrode. This occurs either through direct contact, nanowires, or mobile electron shuttles (small spheres represent the final membrane associated shuttle). During electron production protons are also produced in excess. These produced the could be option and the produced of the terms of CEM into and equipment, indicating there is a need in the literature for a paper that provides a more comprehensive source of this information. In this paper, we therefore review existing types of MFCs, provide information on construction materials and give examples of manufacturers (although this should not be considered an endorsement of a particular company), and describe methods of data analysis and reporting in order to provide information to researchers interested in duplicating or advancing MFCs technologies. Additional information is available on the microbial fuel cell website (www.microbialfuelcell.org).

### **MFC Designs**

Many different configurations are possible for MFCs (Figures 2 and 3). A widely used and inexpensive design is a twochamber MFC built in a traditional "H" shape, consisting usually of two bottles connected by a tube containing a separator which is usually a cation exchange membrane (CEM) such as Nafion (12, 13, 23, 27) or Ultrex (18), or a plain salt bridge (27) (Figure 2a, f). The key to this design is to choose a membrane that allows protons to pass between the chambers (the CEM is also called a proton exchange membrane, PEM), but optimally not the substrate or electron acceptor in the cathode chamber (typically oxygen). In the H-configuration, the membrane is clamped in the middle of the tubes connecting the bottle (Figure 21). However, the tube itself is not needed. As long as the two chambers are

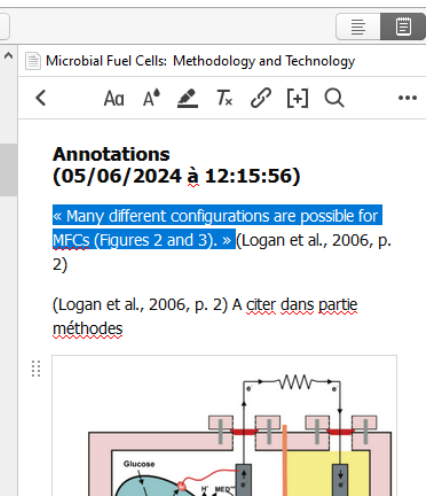

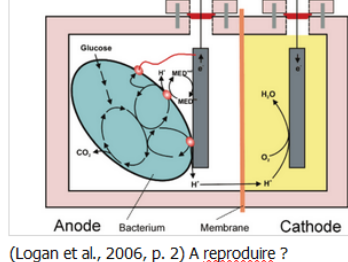

₽

2 sur 12

Published on Web 07/14/2006

# Créer une bibliographie dans Word

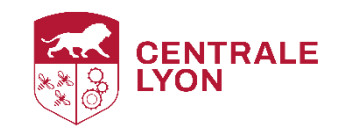

| W  🚽 🄊 - U 📼 🛕   <del>-</del>                                                                                                    |                                                                                                    |                                                                         |                                                                                                    | <b>1.</b> Cliquez sur                                                                                                    | l'onglet Z                                                                                                    | otero                                                                                                    | ument1              |
|----------------------------------------------------------------------------------------------------|----------------------------------------------------------------------------------------------------|-------------------------------------------------------------------------|----------------------------------------------------------------------------------------------------|----------------------------------------------------------------------------------------------------|----------------------------------------------------------------------------------------------------|----------------------------------------------------------------------------------------------------|---------------------|
| Fichier Accueil Insertion Mise en page Référence                                                                                                    | es Publipostage                                                                                                    | Révision                                                                | Affichage                                                                                                    | Développeur                                                                                                    | Zotero                                                                                                    | Compléments                                                                                                    | Acrobat             |
| <b>2.</b> Cliquez sur Add Citation pour ajouter un appel de citation à l'endroit du texte où se trouve votre curseur                                                                                                    |                                                                                                    |                                                                         |                                                                                                    | <b>4.</b> Tapez les<br>l'auteur du<br>Z puis sur «<br>votre biblio                                                                                                    | s 1ères le<br>documen<br>Vue class<br>thèque vi                                                                                                    | ttres du titre ou<br>nt, ou cliquez sur<br>sique » pour ouv<br>irtuelle                                                                                                    | de<br>le<br>rir     |
| Syle de citation :         Cite Them Right 11th edition - Harvard         Elsevier - Harvard (with titles)         France (auteurs et al., numérotation, Français)         IEEE         Modern Humanities Research Association 3rd edition (note with bibliography)         Modern Language Association 9th edition         Nanoscale         Nature         Céter les styles         Stocker les citations         © Champs (recomments les champs ne peuve<br>Le document doit im<br>Signets         Les champs (recomments longthere of the styles and the states entrotes to stop pay:         Le document doit im<br>Signets         Les signets (ou reper<br>sont modifié accident theme the states entrotes to stop pay:         Le document doit impérativement être sauvegardé en doc ou docx.         Ottiliser les abréviations MEDLINE des titres de revues<br>Le champ Zotero Tabrév. de revue" sera ignoré.         Detactive is mise à jour puet accélére l'insertion de citation dans les documents longs. Cliquez sur Actualiser pour<br>mettre à jour les citations manuelement.         OK       Cancel       Help | x Z:<br>Trier let<br>Vue cla or sit amet. consect<br>gna aliqua. Ut enii<br>ip ex ea commode<br>c Ajouter/Modifier la citation in Ajouter/Modifier la citation in Paris-Sud Rennes 1 Sciences Po Strasbourg Toul'AO 5. Cliquez sur let<br>puis sur OK In Préfixe: Suffixe: Ju Afficher l'éditeur Source | es sources automa<br>assique<br>tetur adipi<br>im ad mini<br>o consequa | tiquement scing elit s m venian, t. Duis at s t. Duis at s t. Duis at s t. at state at t. Duis at s t. at state at t. at t. at | sed do eiusmod t<br>quis nostrud ex<br>e irure dolor in r<br>× nt o<br>itre, Créateur, Année<br>Créateur E<br>. Liu et al.<br>. Bhat et Kumar<br>Campsie et al.<br>. Sorel et al.<br>Brouwer et al.<br>. ADEME<br>Citez ici,<br>ncel OK | tempor in<br>ercitation<br>eprehend<br>ccaecc<br>[1] 6<br>ex<br>of dolo<br>et qui<br>ptas sit as<br>uptatem<br>et, consecc<br>e et dolor<br>ercitation<br>Quis aute<br>equatur, y | cididunt ut<br>ullamco<br>lerit in<br>. L'appel de citat<br>st automatiquen<br>réé dans votre te<br>spernatur<br>sequi<br>tetur,<br>re magnam<br>em ullam<br>m vel eum<br>vel illum | ion<br>nent<br>exte |

### Créer une bibliographie dans Word

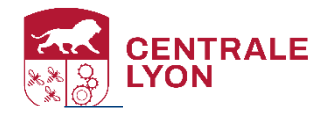

### 👿 🔚 🍠 ד 😈 📼 ៤ 🖛 Fichier Accueil Insertion Références Publipostage Révision Affichage Zotero Compléments Mise en page Développeur Document Preferences Ŀ, Permet de changer le style de citation à tout moment Ĩ 7 Refresh Permet de mettre à jour la bibliographie sur la base des données renseignées dans Zotero Add/Edit Add/Edit Permet de couper le lien entre la bibliographie et les données de votre bibliothèque Zotero Citation Bibliography 🗯 Unlink Citations

**1.** Une fois tous les appels de citation insérés dans votre texte, placez le curseur à l'endroit où vous voulez insérer votre bibliographie, puis cliquez sur l'icône « Add Bibliography »

"Lorem ipsum dolor sit amet, consectetur adipiscing elit, sed do eiusmod tempor incididunt ut labore et dolore magna aliqua. Ut enim ad minim veniam, quis nostrud exercitation ullamco laboris nisi ut aliquip ex ea commodo consequat. Duis aute irure dolor in reprehenderit in voluptate velit esse cillum dolore eu fugiat nulla pariatur. Excepteur sint occaecat cupidatat non proident, sunt in culpa qui officia deserunt mollit anim id est laborum." [1]

"Sed ut perspiciatis unde omnis iste natus error sit voluptatem accusantium doloremque laudantium, totam rem aperiam, eaque ipsa quae ab illo inventore veritatis et quasi architecto beatae vitae dicta sunt explicabo. Nemo enim ipsam voluptatem quia voluptas sit aspernatur aut odit aut fugit, sed quia consequentur magni dolores eos qui ratione voluptatem sequi nesciunt. Neque porro quisquam est, qui dolorem ipsum quia dolor sit amet, consectetur, adipisci velit, sed quia non numquam eius modi tempora incidunt ut labore et dolore magnam aliquam quaerat voluptatem. Ut enim ad minima veniam, quis nostrum exercitationem ullam corporis suscipit laboriosam, nisi ut aliquid ex ea commodi consequatur? Quis autem vel eum iure reprehenderit qui in ea voluptate velit esse quam nihil molestiae consequatur, vel illum qui dolorem eum fugiat quo voluptas nulla pariatur?" [2]

### BIBLIOGRAPHIE

- [1] Brouwer K. M. et al. « Mechanical cues in orofacial tissue engineering and regenerative medicine ». Wound Repair and Regeneration [En ligne]. 2015. Vol. 23, n°3, p. 302-311. Disponible sur : < https://doi.org/10.1111/wrr.12283 > (consulté le 21 octobre 2019)
- [2] Campsie P. et al. « Design, construction and characterisation of a novel nanovibrational bioreactor and cultureware for osteogenesis ». 7 février 2019. Disponible sur : < https://doi.org/10.1101/543660 > (consulté le 21 octobre 2019)

# Créer une bibliographie avec LaTeX

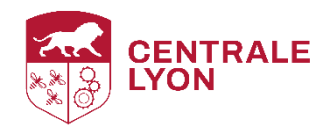

| Z Zotero                                                                                                    |                                                         |                                                                                                    |                                                                                      |
|----------------------------------------------------------------------------------------------------|---------------------------------------------------------|----------------------------------------------------------------------------------------------------|--------------------------------------------------------------------------------------|
| <u>F</u> ichier Éditio <u>n</u> Affichage <u>O</u> utils <u>A</u> ide                                                    |                                                         |                                                                                                    |                                                                                      |
| 🗟 💼 -                                                                                                    | ◎ <b>-</b> 🔏 🔜 - Ø -                                    | ۹                                                                                                    |                                                                                      |
| 🚞 Diderot                                                                                                    | ^ Titre                                                 |                                                                                                    |                                                                                      |
| EPFL                                                                                                    | > S Modèles de Mobilité de                              | Véhicules par Apprentissage Profond dans les Sys                                                         | /stèmes de Tranport Intelligents                                                     |
| Helsinki                                                                                                    | Mechanical cues in orof                                 | acial tissue engineering and regenerative medici                                                         | ine                                                                                  |
| Languedoc                                                                                                    | Gestion de la variabilité i                             | morphologique pour la reconnaissance de gester                                                           | s naturels à partir de données 3D                                                    |
|                                                                                                    | Design, construction and<br>Cell proliferation on three | d characterisation of a novel nanovibrational bio                                                        | reactor and cultureware for osteogenesis                                             |
| 🔄 Nanterre                                                                                                    | Carbon nanotubes in bio                                 | ology and medicine: In vitro and in vivo detection                                                       | on, imaging and drug delivery                                                        |
| 🔁 Normandie                                                                                                    |                                                         | 🛃 Afficher le PDF                                                                                        |                                                                                      |
| 2. Sélectionner le format BibTex puis<br>cliquez sur OK et sauvegardez-le dans le<br>même dossier que votre fichier .tex |                                                         | <ul> <li>Afficher en ligne</li> <li>Afficher la capture</li> <li>Localiser le fichier</li> </ul>         | <b>1.</b> Sélectionner les documents (ou la collection) à exporter, clic droit, puis |
| Exporter                                                                                                    | ×                                                       | Trouver des PDEs disponibles                                                                             | « Exporter les documents »                                                           |
| Format : BibTeX<br>Options du convertisseur<br>Exporter les fichiers                                                     |                                                         | Retirer les documents de la collection<br>Mettre les documents à la corbeille<br>Fusionner les documents |                                                                                      |
| Exporter les notes                                                                                                    |                                                         | 🍿 Exporter les documents                                                                                 |                                                                                      |
| Utiliser les abréviations de revue                                                                                       |                                                         | ∃ ⊂ Créer une bibliographie à partir des doc                                                             | cuments                                                                              |
| Encodage des caractères:                                                                                                 |                                                         | 📃 Établir un rapport à partir des document                                                               | its                                                                                  |
| Unicode (UTF-8)                                                                                                    | $\sim$                                                  | TEX Better BibTeX                                                                                        | >                                                                                    |
| ОК                                                                                                    | Cancel                                                  | Joindre un nouveau fichier<br>Gérer les pièces jointes                                                   | >                                                                                    |

### Créer une bibliographie avec LaTeX

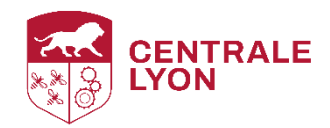

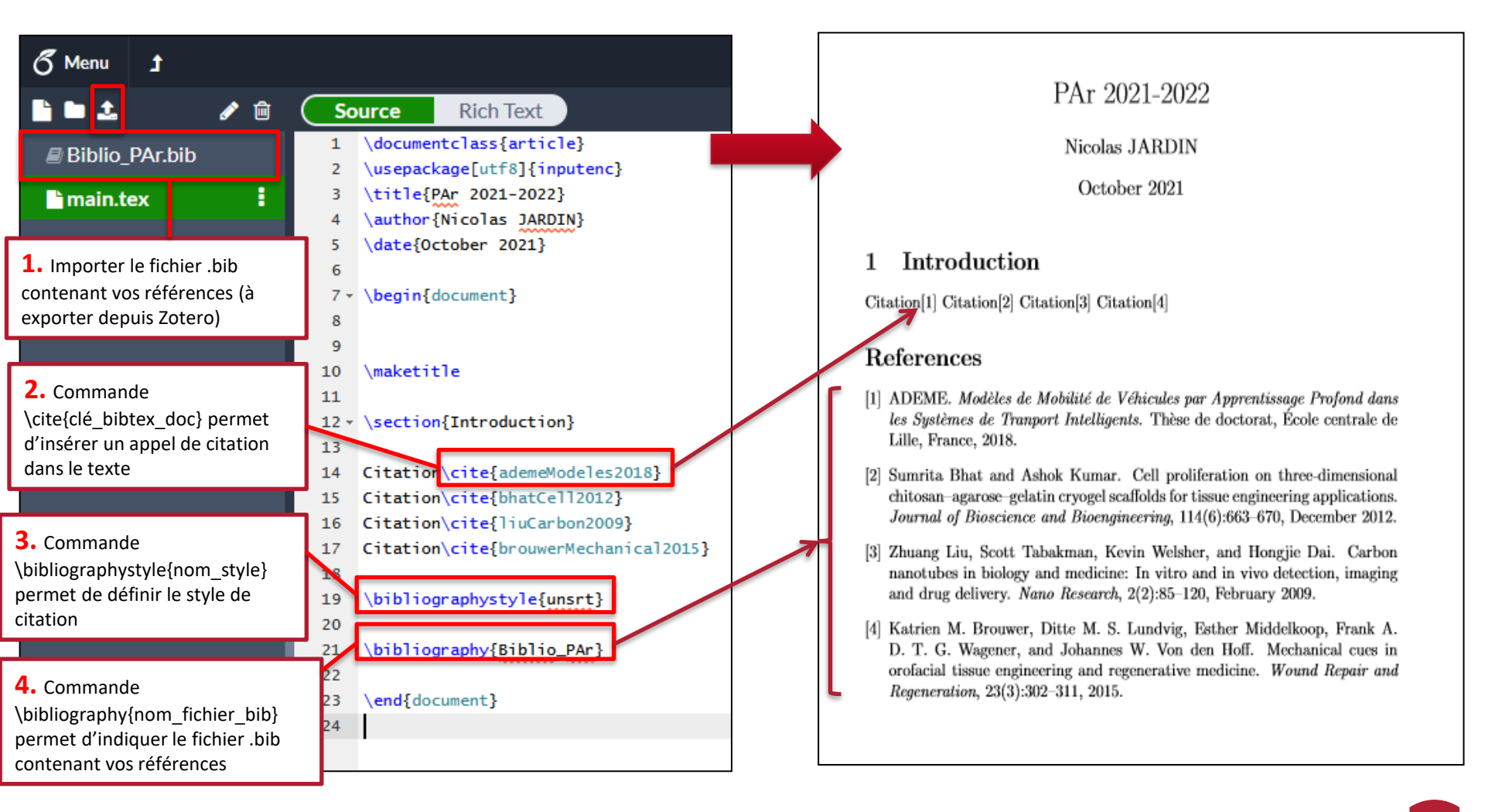

### Compilation sur éditeur LaTeX installé en local : PdfLaTex + Bibtex + PdfLaTeX (X2)

### Créer une bibliographie avec LaTeX

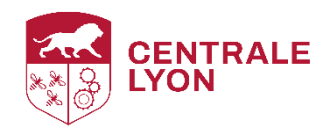

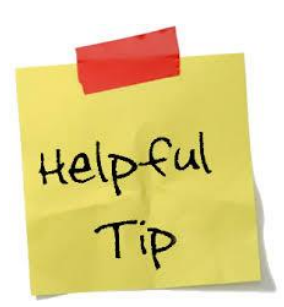

Un certain nombre de styles de citation sont proposés par défaut, mais de nombreux autres sont téléchargeables, soit via le « Zotero Repository Style » (si biblio dans Word), soit en téléchargeant des fichiers .bst (si biblio dans LaTeX).

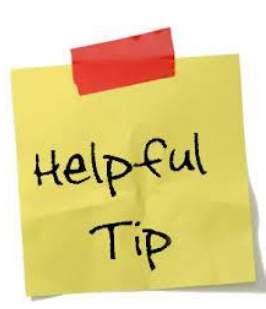

Des packages LaTeX, comme natbib ou biblatex, permettent de disposer de plus d'options pour mettre en forme votre bibliographie.

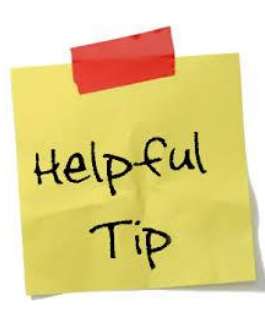

L'extension BetterBibTex permet, entre autres, de personnaliser les clés BibTex des références et de mettre automatiquement à jour le fichier BibTex extrait dès lors qu'une modification est apportée dans Zotero.

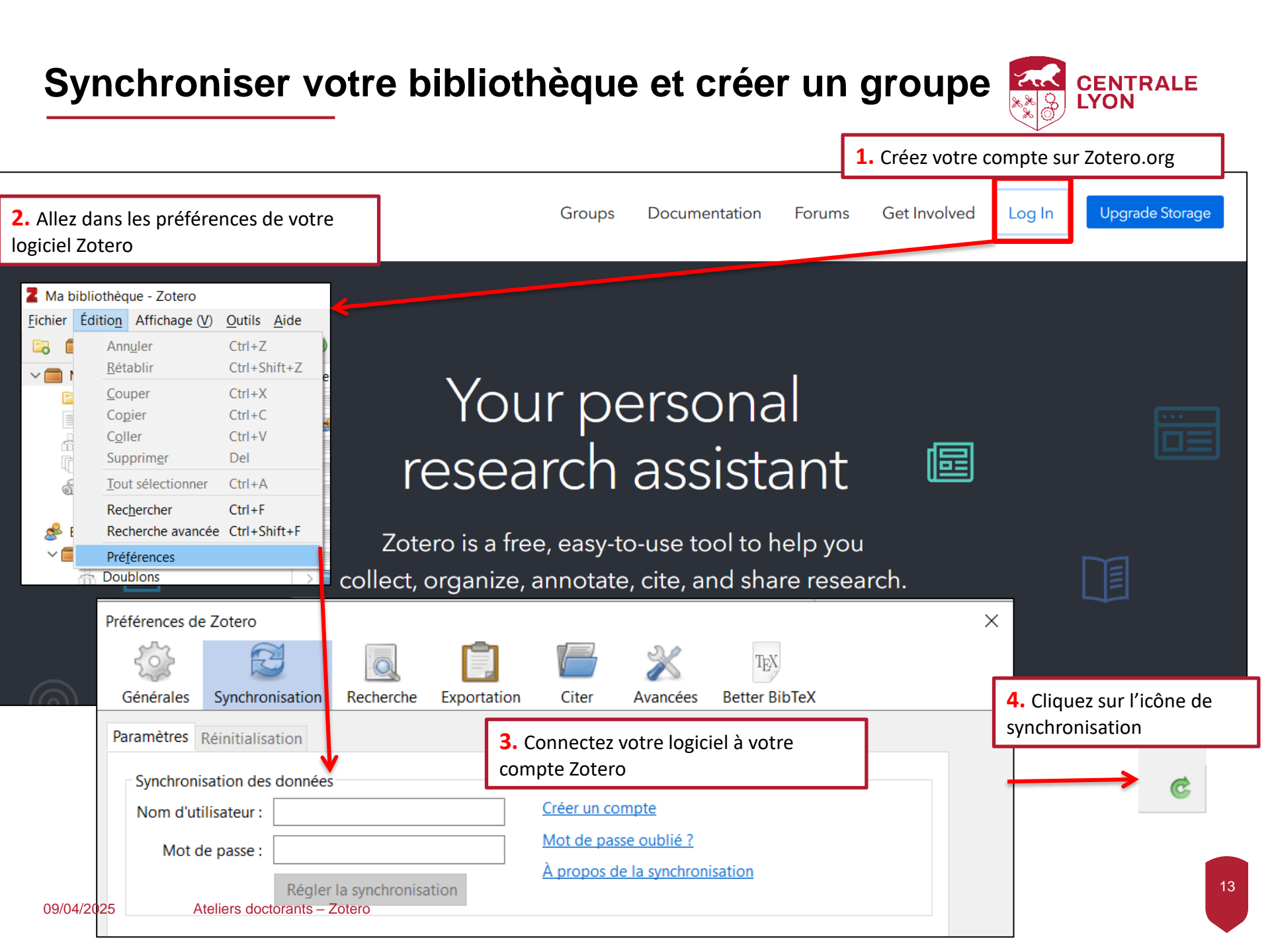

### Synchroniser votre bibliothèque et créer un groupe

CENTRALE

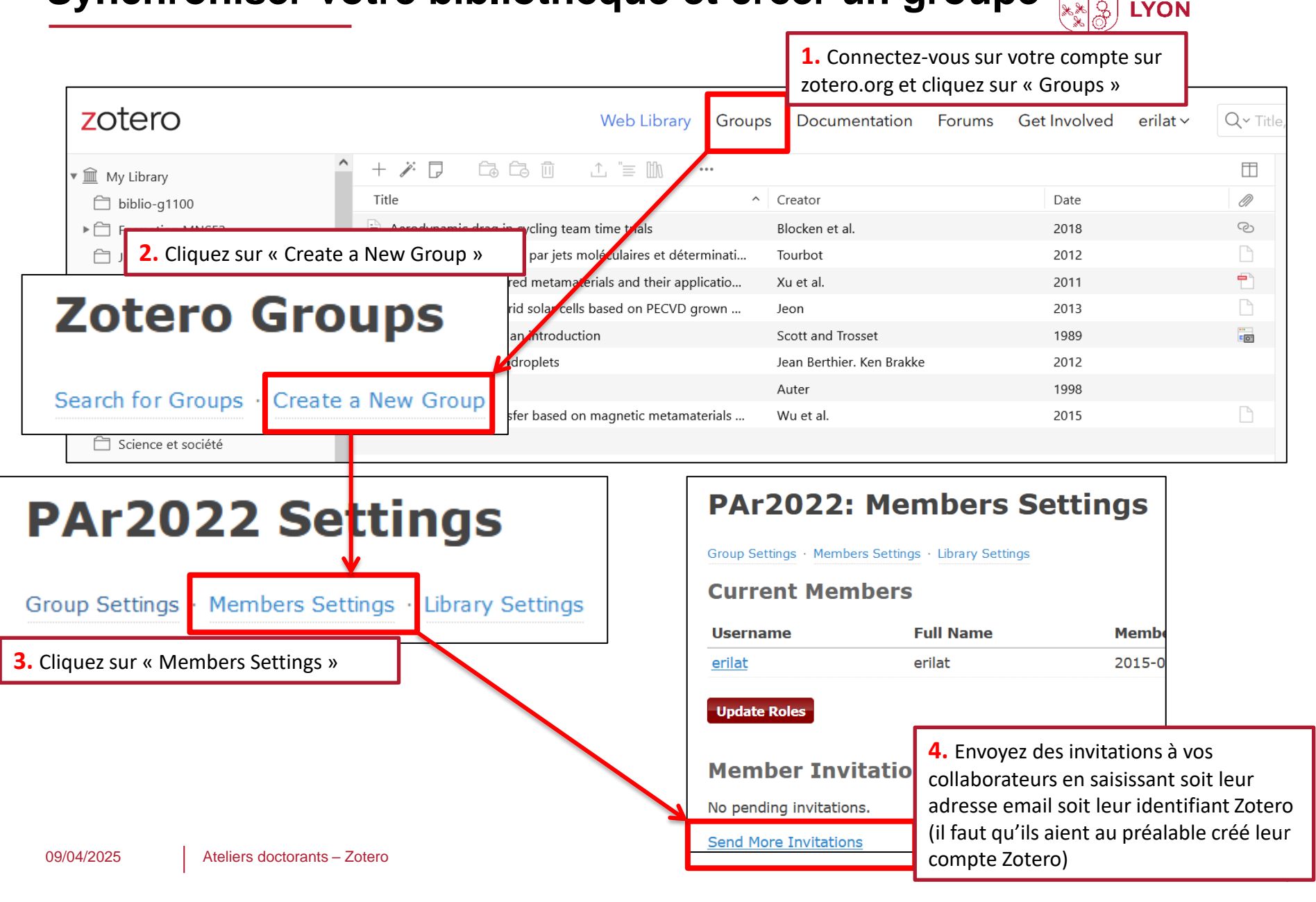

### Bonus : préférences et plug-ins Zotero

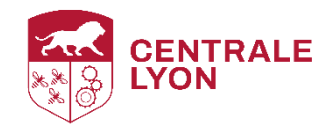

| zotero                                                                                                    | Log In - Regist                                                                                              |
|----------------------------------------------------------------------------------------------------|----------------------------------------------------------------------------------------------------|
| Home Groups Documentation Forums Get Involved                                                                                                    | Search                                                                                                    |
| start > plupins                                                                                                    |                                                                                                    |
| Plugins for Zotero                                                                                                    | -Table of Contents                                                                                           |
| An active community of Zotero users has developed a variety of plugins to provide enhancements, new features, and interfaces with other programs. Below is an <b>incomplete list</b> .                                                                                                    | Plugins for Zotero<br>New Features and Enhancements<br>Library Analysis/Visualization<br>Website Integration |
| To install a plugin in Zotero, download its $xpi$ file to your computer. Then, in Zotero, click "Tools $\rightarrow$ Plugins" and drag the $xpi$ onto the Plugins window.                                                                                                    | WordPress<br>SPIP                                                                                            |
| Note: For apps and plugins for mobile devices, see mobile.                                                                                                    | Drupal<br>Omeka                                                                                              |
| New Features and Enhancements                                                                                                    | BibBase<br>Flask (Python)                                                                                    |
| Item Metadata Import                                                                                                    | General<br>Word Processor and Writing                                                                        |
| Ø Zotero Citation Counts Manager, by Erik Schnetter.                                                                                                    | Integration                                                                                                  |
| Look up citation counts from Crossref, Inspire HEP, NASA/ADS, and Semantic Scholar.                                                                                                    | Developer Tools                                                                                              |
| <ul> <li>Other Comparison of Comparison Comparison (Comparison of Comparison Comparison of Comparison of Compa</li></ul> | Integration                                                                                                  |
| Tries to set the date from the Last Modified header from the URL if the date is not set                                                                                                    | Unmaintained                                                                                                 |
| <sup>®</sup> <u>Zotero DOI Manager</u> , by Brenton M. Wiernik.                                                                                                    | plugins.txt · Last modified: 2024/09/02 23:14                                                                |
| Look up DOI names from CrossRef automatically.                                                                                                    | dstillman                                                                                                    |
| <ul> <li>Automatically retrieve shortDOI names from <a>http://shortdoi.org</a> and replace them in the Zotero DOI held.</li> <li>Check DOI wild to and made them with lowely doors.</li> </ul>                                                                                                    | <ul> <li>Old revisions</li> </ul>                                                                            |
| Check DOI validity and mark items with invalid DOIs.     Clean the DOI field (a.g., to remewe http://doi.org/)                                                                                                    |                                                                                                    |
| Clean the bot held (e.g., to remove http://doi.org/j.     @ Zotaro Edder Import, by Emiliano Hayos                                                                                                    |                                                                                                    |
| <ul> <li>Quere or order import, by enhance news.</li> <li>Bugin to import a folder of attachment files from your computer into a Zotero collection bierarchy.</li> </ul>                                                                                                    |                                                                                                    |
| Useful for transitioning to Zotero from a manual folder-based organization system.                                                                                                    |                                                                                                    |
| O INSPIRE Metadata Lindater, by EK Guo                                                                                                    |                                                                                                    |

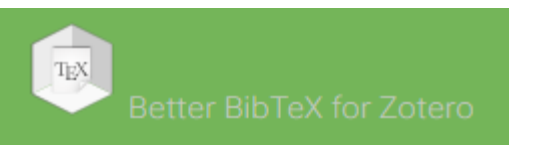

### 欢迎使用 Zotero Better Notes

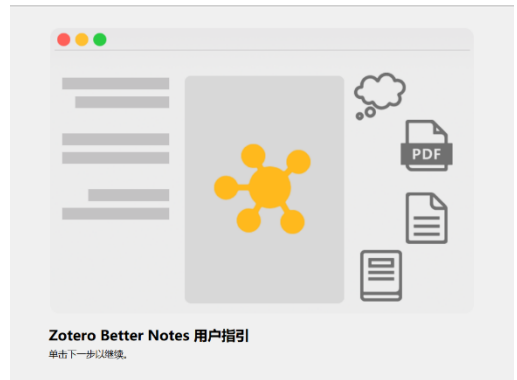

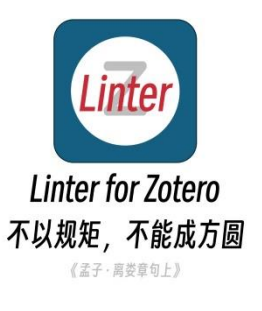

< Back Next > Cancel